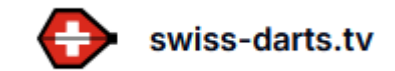

# So löse ich mein Swiss-Darts Abo

Du möchtest einen einzelnen Event oder aber ein Monatsabo für Swiss-Darts lösen? Gerne zeigen wir dir wie du in 8 einfachen Schritten wie das geht.

1. Gehe auf https://swiss-darts.tv und drücke auf den Button "Registrieren.

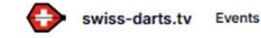

Anmelden Registrieren 🛪

# Willkommen bei Swiss-Darts TV!

Erlebe die Spannung der Swiss Darts Corporation Tour 2025 –live und auf Abruf. Egal, ob du unterwegs bist oder es dir zuhause gemütlich machst, du kannst alle Events jederzeit und überall verfolgen. Sei dabei und verpasse kein Highlight!

## Die nächsten Livestreams

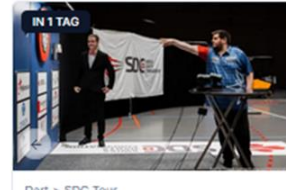

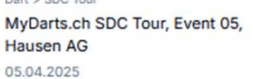

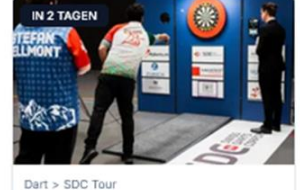

MyDarts.ch SDC Tour, Event 06, Hausen AG 06.04.2025

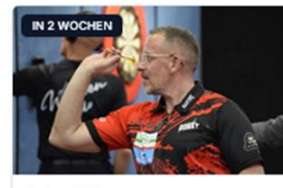

MyDarts.ch SDC Tour, Event 07, Langnau i.E. BE 19.04.2025

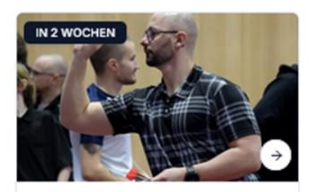

MyDarts.ch SDC Tour, Event 08, Langnau i.E. BE 20.04.2025

2. Gib deinen Vor- und Nachnamen ein. Weiter brauchst du deine E-Mail Adresse und ein von dir gewähltes Passwort. Setze bitte noch den Haken bei den Allgemeinen Geschäftsbedingungen.

## Registrierung

| Vorname                                                                                         |
|-------------------------------------------------------------------------------------------------|
| Hans                                                                                            |
|                                                                                                 |
| Nachname                                                                                        |
| Muster                                                                                          |
|                                                                                                 |
| E-Mail-Adresse                                                                                  |
| hans.muster@beispiel.ch                                                                         |
|                                                                                                 |
| Passwort                                                                                        |
| ••••••                                                                                          |
|                                                                                                 |
| Ich bestätige, dass ich die Allgemeinen Geschäftsbedingungen (AGB) gelesen und verstanden habe. |
|                                                                                                 |
| Registrieren                                                                                    |
|                                                                                                 |
| Bereits registriert? Zur Anmeldung                                                              |

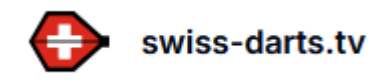

3. Wir haben dir eine E-Mail gesendet. Schaue bitte in deinem Postfach nach. Es kann sein, dass die E-Mail im Junk Ordner gelandet ist, bitte prüfe auch diesen Ordner. Solltest du nach einigen Minuten kein E-Mail erhalten haben, drücke auf den Button "erneut senden"

Solltest du immer noch keine E-Mail erhalten, bitte überprüfen die Eingabe deiner E-Mail-Adresse. Ansonsten kontaktiere uns bitte über <u>info@swiss-sport.tv</u>

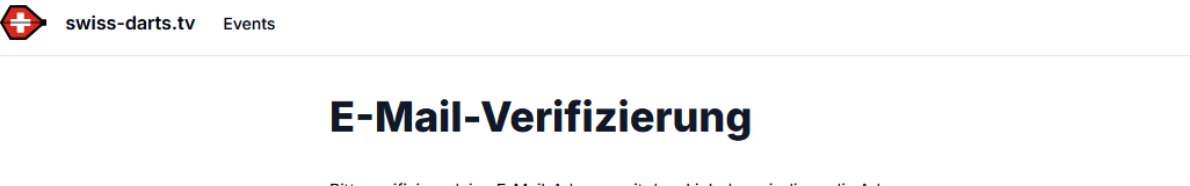

Bitte verifiziere deine E-Mail-Adresse mit dem Link den wir dir an die Adresse starchoch@gmail.com gesendet haben.

Kein E-Mail erhalten? Erneut senden

## 4. Drücke auf den Link in der erhaltenen E-Mail

Hey

Folge diesem Link, um deine E-Mail-Adresse zu bestätigen.

 $\label{eq:https://swiss-darts.tv/auth/verify-email?email=starchoch%40gmail.com&userld=98439052-7cda-41af-a6e8-62d4 bf149fc1&secret=d36c6811f165c751fa7a2740f01c17d9374f5b7e31fb352a4c85bcfef8e4519cb749205e66a0a351 8580eea4a744fe81eaeafcccd3e464dc3d510f05e0737909d1037ef73577ff51a02d45fe5510c0a01564c435c67bd6 191bea9404468f74ed95ced6a431a74816e7fe3202676ebcf9fcaf6d2aa01cd2cd07ff1eb96d2224be&expire=2025-04-03+14%3A42%3A45.998 \\ \end{tabular}$ 

Solltest du keine Verifizierung dieser E-Mail-Adresse angefordert haben, kannst du diese Nachricht ignorieren.

Danke, swiss-darts.tv-Team

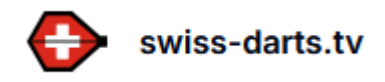

5. Klicke auf den Button "weiter"

| swiss-darts.tv Events |                                                          |
|-----------------------|----------------------------------------------------------|
|                       | E-Mail-Verifizierung                                     |
|                       | Klicke auf Weiter um die E-Mail-Adresse zu verifizieren. |
|                       | Weiter                                                   |
|                       |                                                          |

6. Du wirst nun auf die Startseite weitergeleitet. Wenn du ein einzelnes Video sehen möchtest, klicke auf das Video. Wenn du ein Abo bestellen möchtest, klicke nun auf den Button Abo bestellen.

#### Version einzelnes Video

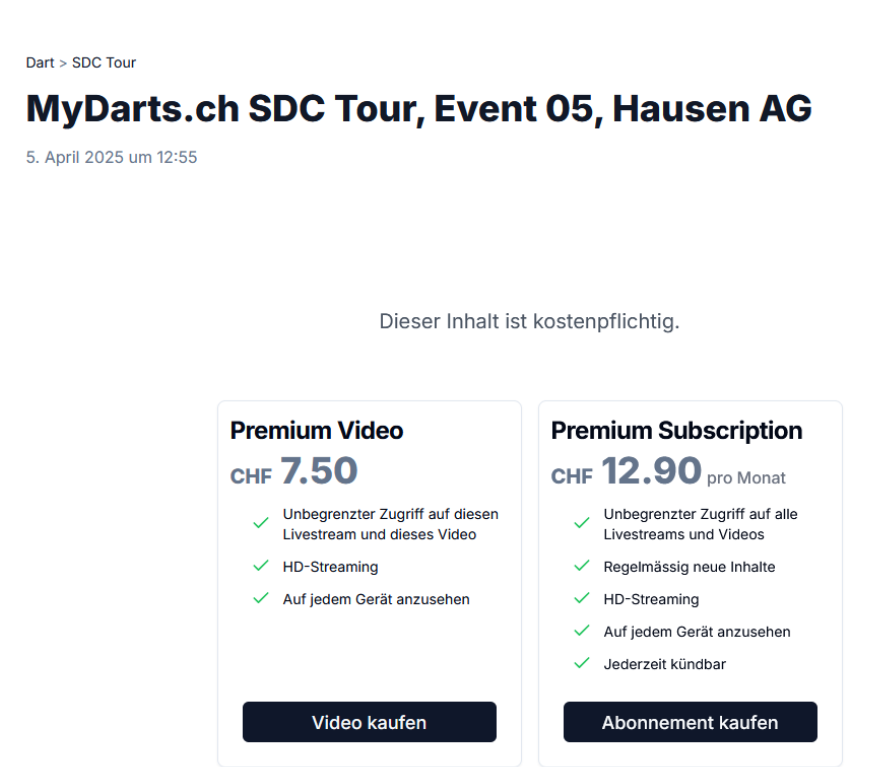

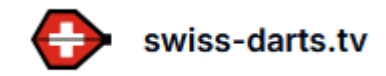

### Version Abo bestellen

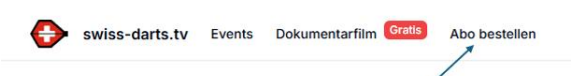

Anmelden Registrieren 🛪

## Willkommen bei Swiss-Darts TV!

Erlebe die Spannung der Swiss Darts Corporation Tour 2025 – live und auf Abruf. Egal, ob du unterwegs bist oder es dir zuhause gemütlich machst, du kannst alle Events jederzeit und überall verfolgen. Sei dabei und verpasse kein Highlight!

#### Die nächsten Livestreams

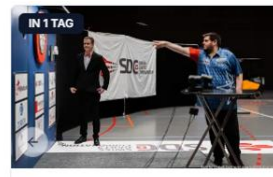

Dart > SDC Tour MyDarts.ch SDC Tour, Event 05, Hausen AG 05.04.2025

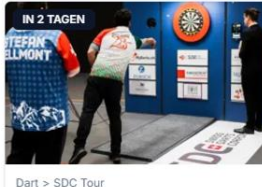

MyDarts.ch SDC Tour, Event 06, Hausen AG 06.04.2025

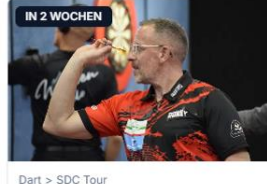

MyDarts.ch SDC Tour, Event 07, Langnau i.E. BE 19.04.2025

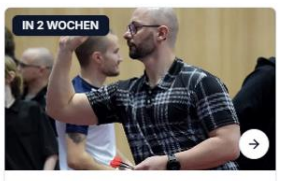

Dart > SDC Tour MyDarts.ch SDC Tour, Event 08, Langnau i.E. BE 20.04.2025

### 7. Klicke auf Abonnement kaufen.

Sichere dir eine Monatsabo und verpasse kein Highlight der SDC-Tour 2025!

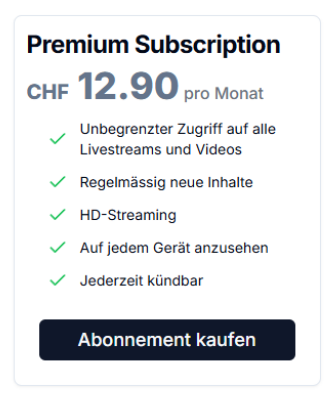

8. Wähle aus wie du gerne bezahlen möchtest. Du hast die Wahl zwischen Kreditkarte oder Twint. Bitte überprüfe, ob die Zahlung erfolgreich war.

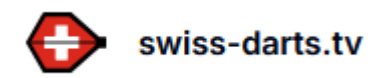

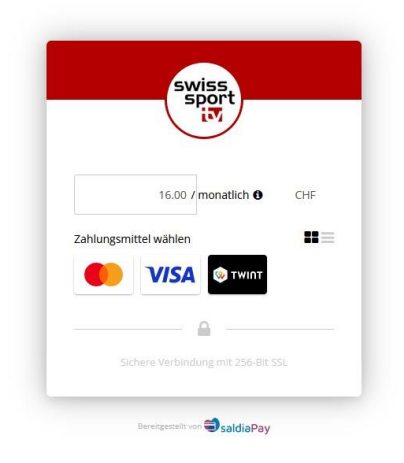

So, das wars, nun kannst du mit deinem gewählten die SDC-Tour verfolgen. Viel Spass dabei!

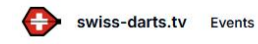

Anmelden Registrieren 🛪

# Willkommen bei Swiss-Darts TV!

Erlebe die Spannung der Swiss Darts Corporation Tour 2025 –live und auf Abruf. Egal, ob du unterwegs bist oder es dir zuhause gemütlich machst, du kannst alle Events jederzeit und überall verfolgen. Sei dabei und verpasse kein Highlight!

## Die nächsten Livestreams

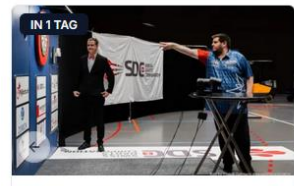

Dart > SDC Tour MyDarts.ch SDC Tour, Event 05, Hausen AG 05.04.2025

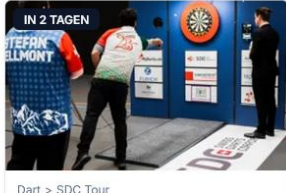

Dart > SDC Tour MyDarts.ch SDC Tour, Event 06, Hausen AG 06.04.2025

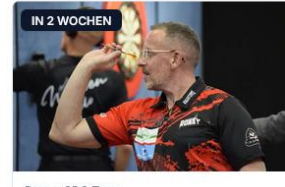

Dart > SDC Tour MyDarts.ch SDC Tour, Event 07, Langnau i.E. BE 19.04.2025

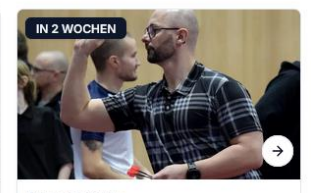

Dart > SDC Tour MyDarts.ch SDC Tour, Event 08, Langnau i.E. BE 20.04.2025

## Support

Du hast Fragen zum Lösen von einem Abo oder zu Swiss-Darts allgemein? Gerne stehen wir dir unter <u>info@swiss-sport.tv</u> zur Verfügung und helfen dir gerne weiter.